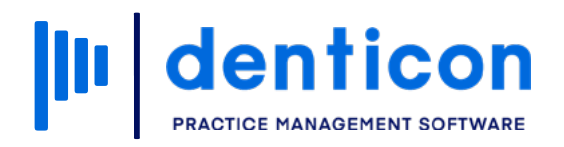

Denticon - Basic Clerical

# How to Add a Patient and a Dependent from an Online Registration

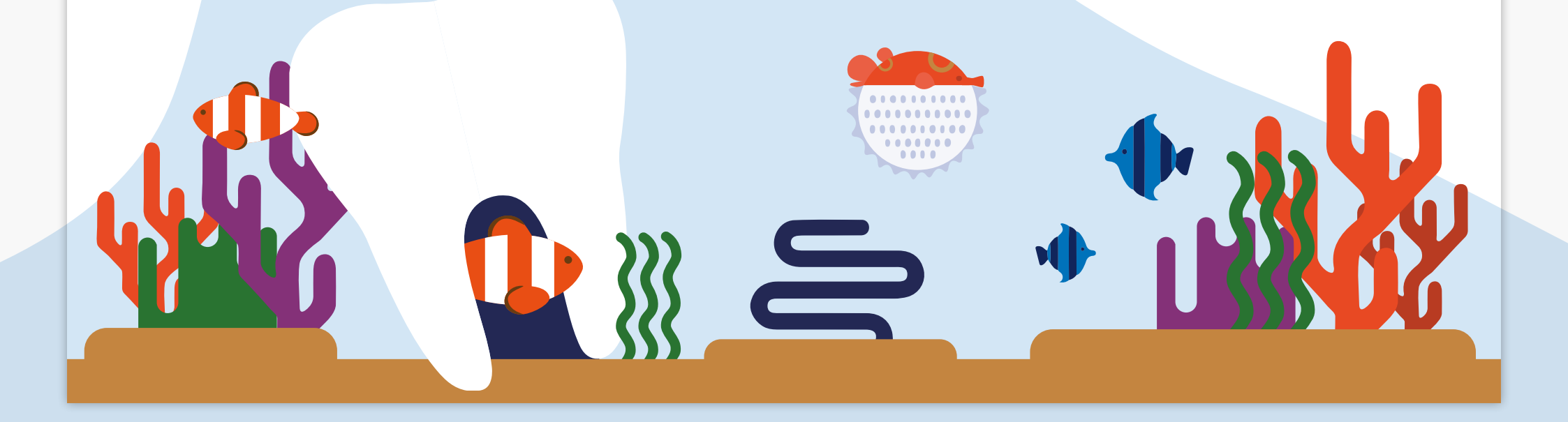

# Contents

| View Online New Patient Registrations         | 3  |
|-----------------------------------------------|----|
| Add a New Patient from an Online Registration | 5  |
| Add a Dependent from an Online Registration   | 12 |

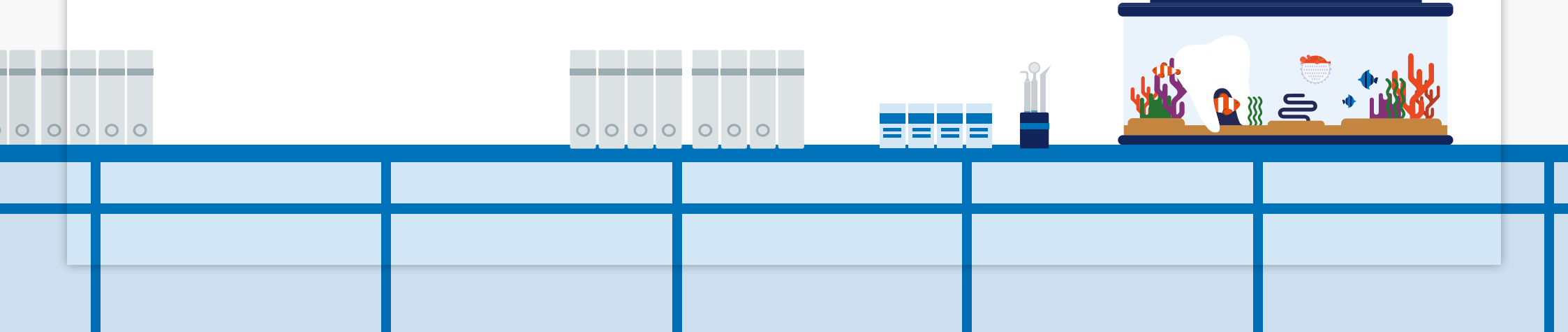

# **View New Online Patient Registrations**

There are two ways to view new online patient registrations:

# Option 1

Click the **Online New Patient Registrations** icon in the toolbar.

| narting •  | Reports (Old) •   | Reports • Ut | ilit es 🔹 Setup 🔹 | Office Smile | Solutions [100] |
|------------|-------------------|--------------|-------------------|--------------|-----------------|
|            | 📋 🚢 🖂 📮           | ା 🎵 🌖        | 🥸 🕤 🗊             | । 🐣 🖳 ।      | 😵 Search Pa     |
|            |                   |              |                   |              |                 |
| Search     | Ву                |              |                   |              |                 |
| $\bigcirc$ | Last Name         | O M          | ledicaid ID       | 0            | Birth Date      |
| 0          | First Name        | 0 0          | hart #            | 0            | Home Phone      |
| 0          | Nickname          | ) S          | SN                | 0            | Cell Phone      |
| 0          | Patient Type      | ) E          | mail              | 0            | Work Phone      |
| Search     | Text              |              |                   |              |                 |
| Enter P    | atient Last Name: |              |                   |              |                 |
|            |                   |              |                   |              |                 |
|            |                   |              |                   |              |                 |
|            |                   |              |                   |              |                 |
|            |                   |              |                   |              |                 |
|            |                   |              |                   |              |                 |
|            |                   |              |                   |              |                 |
|            |                   |              |                   |              |                 |
|            |                   |              |                   |              |                 |
|            |                   |              |                   |              |                 |

# Option 2

Click the 'Patient' tab and select **Online Registered Patients – New**.

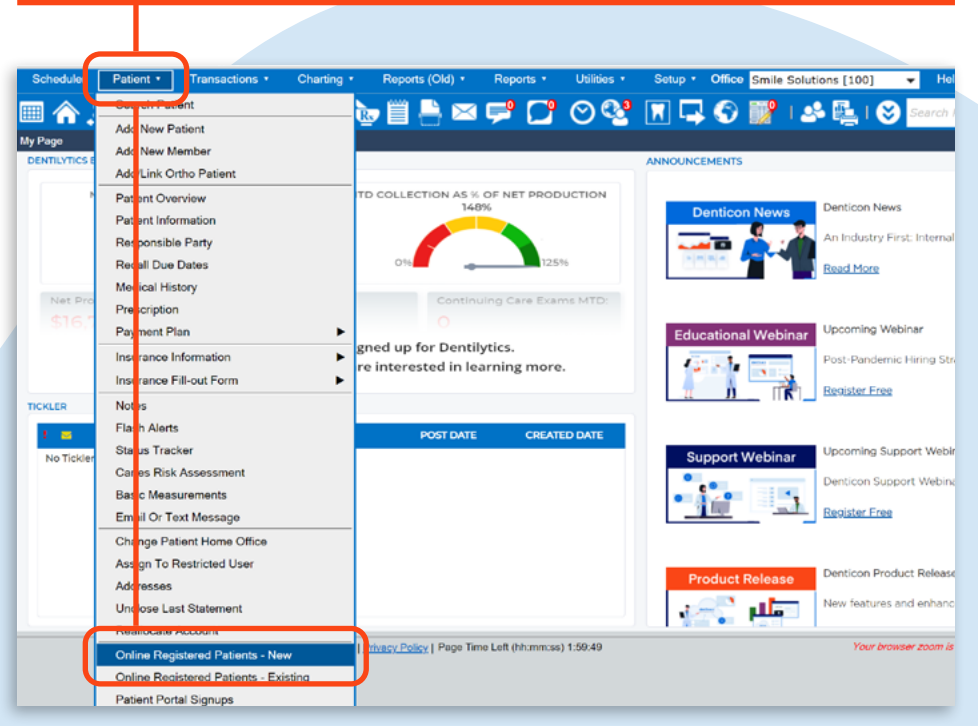

This will open the 'Online Patients' screen, which will show a list of new patients who have completed an online registration.

**Note:** You can view any online registration forms by selecting a name from the list and then selecting Print Registration.

| Scheduler Patient • Transactions • Charting • Reports (Old) • F                                                                                                    | Reports • Utilities • Setup • Office Smile Solutions [                                                 | 100] 👻 Help • My Page Logout                             |
|----------------------------------------------------------------------------------------------------|----------------------------------------------------------------------------------------------------|----------------------------------------------------------|
| 合 急 診 育 育 磁 욕 绛 ጐ 🗒 🖹 🛎 学                                                                                                    | 🖵 🛇 😤 🕤 🔐 🗆 🚣 🛯 🥯 🔤                                                                                    | rch Patient 🗭 🗖 🥂                                        |
| Add Patient                                                                                                    |                                                                                                    | PGID :4363 / OID :100                                    |
| Online Patients                                                                                                    |                                                                                                    |                                                          |
| View by: Oldest Submission Date 🗸                                                                                                    | Selected Patient Wilson, Harvey                                                                        | (DOB: 4/5/1984 Date of Sub: 3/14/2021)                   |
| WIIson, Harvey (DOB: 4/5/1984 Date of Sub: 3/14/2021)<br>Wilson, Wanda (DOB: 8/21/1987 Date of Sub: 3/14/2021)<br>Case, Carrie (DOB: 7/15/1968 Date of Sub: 3/14/2021)<br>Ball, Crystal (DOB: 1/17/1996 Date of Sub: 3/14/2021)<br>Pines, Forrest (DOB: 9/22/1999 Date of Sub: 3/14/2021) | Register patient and responsible party.     Register patient to an existing responsible party.(Entered | OR<br>responsible party information will be overwritten) |
|                                                                                                    | Sten 1                                                                                                 | Step 2                                                   |
|                                                                                                    | Search Responsible Party By                                                                            | Select Responsible Party                                 |
|                                                                                                    | Last Name                                                                                              | RPID Responsible Name                                    |
|                                                                                                    | ○ First Name                                                                                           | -                                                        |
|                                                                                                    | Responsible Party ID                                                                                   |                                                          |
|                                                                                                    |                                                                                                    | -                                                        |
|                                                                                                    |                                                                                                    |                                                          |
|                                                                                                    |                                                                                                    |                                                          |
|                                                                                                    | Print Registration Add Patient Delete Patient                                                          | Cancel                                                   |
|                                                                                                    | © 2021 Planet DDS   Privacy Policy   Page Time Left (hh.mr                                             | .ss) 1.59.55                                             |
|                                                                                                    |                                                                                                    |                                                          |

# Add a New Patient from an Online Registration

### Step 1

Click the **Online Registered Patients** icon in the toolbar.

| earch By Last Name Last Name Nickname Patient Type earch Text                 |      | Medicaid ID<br>Chart #<br>SSN |   | Search F                 |
|-------------------------------------------------------------------------------|------|-------------------------------|---|--------------------------|
| earch By<br>Last Name<br>First Name<br>Nickname<br>Patient Type<br>earch Text | 0000 | Medicaid ID<br>Chart #<br>SSN | 0 | Birth Date<br>Home Phone |
| Last Name     First Name     Nickname     Patient Type earch Text             | 0000 | Medicaid ID<br>Chart #<br>SSN | 0 | Birth Date<br>Home Phone |
| First Name Nickname Patient Type earch Text                                   | 000  | Chart #<br>SSN                | 0 | Home Phone               |
| Nickname     Patient Type earch Text                                          | 0    | SSN                           |   |                          |
| Patient Type earch Text                                                       | 0    | 0011                          | 0 | Cell Phone               |
| earch Text                                                                    |      | Email                         | 0 | Work Phone               |
|                                                                               |      |                               |   |                          |
|                                                                               |      |                               |   |                          |

# Step 2

Т

Select the patient you wish to add from the 'Online Patients' screen.

| <ul> <li>Selected Patient</li> </ul>        | Wilson,                                                                                                    | Harvey (DOB: 4/5/1984                                                                                                    |
|---------------------------------------------|----------------------------------------------------------------------------------------------------|----------------------------------------------------------------------------------------------------|
| Desister estimat and re                     | econcible north                                                                                                    |                                                                                                    |
| <ul> <li>Register patient and re</li> </ul> | isponsible party.                                                                                                    |                                                                                                    |
| O Register patient to an e                  | xisting responsible party.(f                                                                                                    | Entered responsible part                                                                                                    |
|                                             |                                                                                                    |                                                                                                    |
|                                             | N                                                                                                    |                                                                                                    |
|                                             | Step 1                                                                                                    |                                                                                                    |
| Search Responsible Party                    | Ву                                                                                                    | Select Respo                                                                                                    |
| Last Name                                   |                                                                                                    | RPID P                                                                                                    |
| O First Name                                |                                                                                                    |                                                                                                    |
| C Responsible Party ID                      |                                                                                                    |                                                                                                    |
|                                             |                                                                                                    |                                                                                                    |
| Sumiter                                     |                                                                                                    |                                                                                                    |
|                                             |                                                                                                    |                                                                                                    |
|                                             |                                                                                                    |                                                                                                    |
|                                             |                                                                                                    |                                                                                                    |
|                                             |                                                                                                    |                                                                                                    |
| ¥                                           |                                                                                                    |                                                                                                    |
|                                             | Selected Patient     Register patient and re     Register patient to an e     Search Responsible Party     Last Name     First Name     Responsible Party ID | Selected Patient Wilson,     Register patient and responsible party.     Register patient to an existing responsible party (     Step 1     Search Responsible Party By     Last Name     First Name     Responsible Party ID |

# Step 3

Click **Print Registration** to check that the patient has identified themselves as the guarantor for their account.

| s • Charting • Reports (C         | Old) ▼ Reports ▼ Utilities ▼ Setup ▼ Office Smile Solutions [100]       | Pation   | Smile Solutions                            | <b>5</b><br>te 200 |                     |   |                      |                            | A PLA                | ANET |
|-----------------------------------|-------------------------------------------------------------------------|----------|--------------------------------------------|--------------------|---------------------|---|----------------------|----------------------------|----------------------|------|
|                                   |                                                                         | Patient  | Newport Beach, CA 926<br>Ph # : 8008615098 | 60                 |                     |   |                      |                            | DENT                 | ГІС  |
|                                   |                                                                         |          | rax + :                                    |                    |                     |   |                      |                            |                      |      |
|                                   | Selected l <sup>1</sup> atient Wilson, Harvey (DO                       | B: 4/5/  | PATIENT PERSON                             | AL INFO            | MATION              |   |                      |                            |                      | _    |
| Sub: 3/14/2021)                   |                                                                         |          | Title                                      |                    | Nickname            |   | Birth Date           | 04/05/1984                 | Age                  | 36   |
| f Sub: 3/14/2021)                 | Register patient and responsible party.                                 |          | Last, First                                | Wilson, F          | arvey               |   | Marital Status       | Married                    | Sex                  | Mal  |
| ub: 3/14/2021)                    |                                                                         |          | Address                                    | 9641 Ma            | n Street            |   | Home #               | 6667775555                 | Work #               | 461  |
| ub: 3/14/2021)<br>Sub: 3/14/2021) | Register patient to an existing responsible party (Entered responsible) | onsible  | City, State, Zip                           | Firestone          | Park CA 90001       |   | Cell #               | 6667775556                 | Drive Lic            |      |
| 0401 0/11/2021/                   |                                                                         |          | Email                                      |                    |                     |   | Emergency<br>Contact | Jeffrey Wilson -<br>Father | Emergency<br>Phone # | 999  |
|                                   |                                                                         |          | Health Care<br>Guardian Name               |                    |                     |   | Student              | No                         | SSN                  |      |
|                                   | Search Responsible Party By                                             | Select F | Health Care<br>Guardian Phone<br>#         |                    |                     |   | Referral Type        | Internet-Website           | Referred By          | Goo  |
|                                   | Last Name                                                               | RPID     |                                            |                    |                     |   | School Name          |                            |                      | _    |
|                                   | C Firs Name                                                             |          |                                            |                    |                     | - |                      |                            |                      |      |
|                                   |                                                                         |          | Title                                      | SIBLE/GUA          | Nickname            |   | Birth Date           | 04/05/1084                 | Ano                  | 26   |
|                                   |                                                                         |          | Last First                                 | Milese H           | Nickhame .          |   | Marital Status       | 04/05/1904                 | Ser                  | 30   |
|                                   |                                                                         |          | Addross                                    | Wilson, H          | tarvey              |   | Home #               | Married                    | Work #               | Mai  |
|                                   |                                                                         |          | Address                                    | 9641 Mai           | n Street            |   | nome #               | 6667775555                 | WORK #               | 4612 |
|                                   |                                                                         |          | City, State, Zip                           | Firestone          | Park CA 90001       |   | Cell #               | 6667775556                 | Drive Lic            |      |
|                                   |                                                                         | _        | Email                                      |                    |                     |   | 2214                 |                            |                      |      |
|                                   |                                                                         |          | DO YOU HAVE PR                             | MARY D             | ENTAL INSURANCE?    |   | DO YOU HAVE          | SECONDARY DEN              | TAL INSURANCE?       | ł    |
|                                   |                                                                         |          | Group No/Name                              | 2000-              | 600                 |   | Group No/Name        |                            |                      |      |
|                                   |                                                                         |          | Insurance Name                             | Princi             | pal Financial       |   | Insurance Name       |                            |                      |      |
|                                   | Print Registration Add Patient Delete Patient                           | (        | Phone #                                    | 80024              | 174695              |   | Phone #              |                            |                      |      |
|                                   |                                                                         | Ì        | Employer Name                              | Printin            | ng Solutions        |   | Employer Name        |                            |                      |      |
|                                   | © 2021 Planet DDS   Privacy Policy   Page Time Left (hh:mm:ss)          | 1:59:1   | Subscriber Last, Fir                       | st Wilso           | n, Harvey           |   | Subscriber Last, I   | First ,                    |                      |      |
|                                   |                                                                         |          | Subscriber Address                         | 9641               | Main Street         |   | Subscriber Addre     | 155                        |                      |      |
|                                   |                                                                         |          | City, State, Zip                           | Firest             | one Park, CA, 90001 |   | City, State, Zip     |                            |                      |      |
|                                   |                                                                         |          | Relationship to                            |                    |                     |   | Relationship to      |                            |                      |      |
|                                   |                                                                         |          |                                            |                    | Blab Bata           |   |                      |                            | Bist Bat             |      |

### Step 4

On the 'Online Patients' screen select **Register Patient and Responsible Party**.

# Step 5

Click Add Patient and then click OK in the pop-up window to confirm.

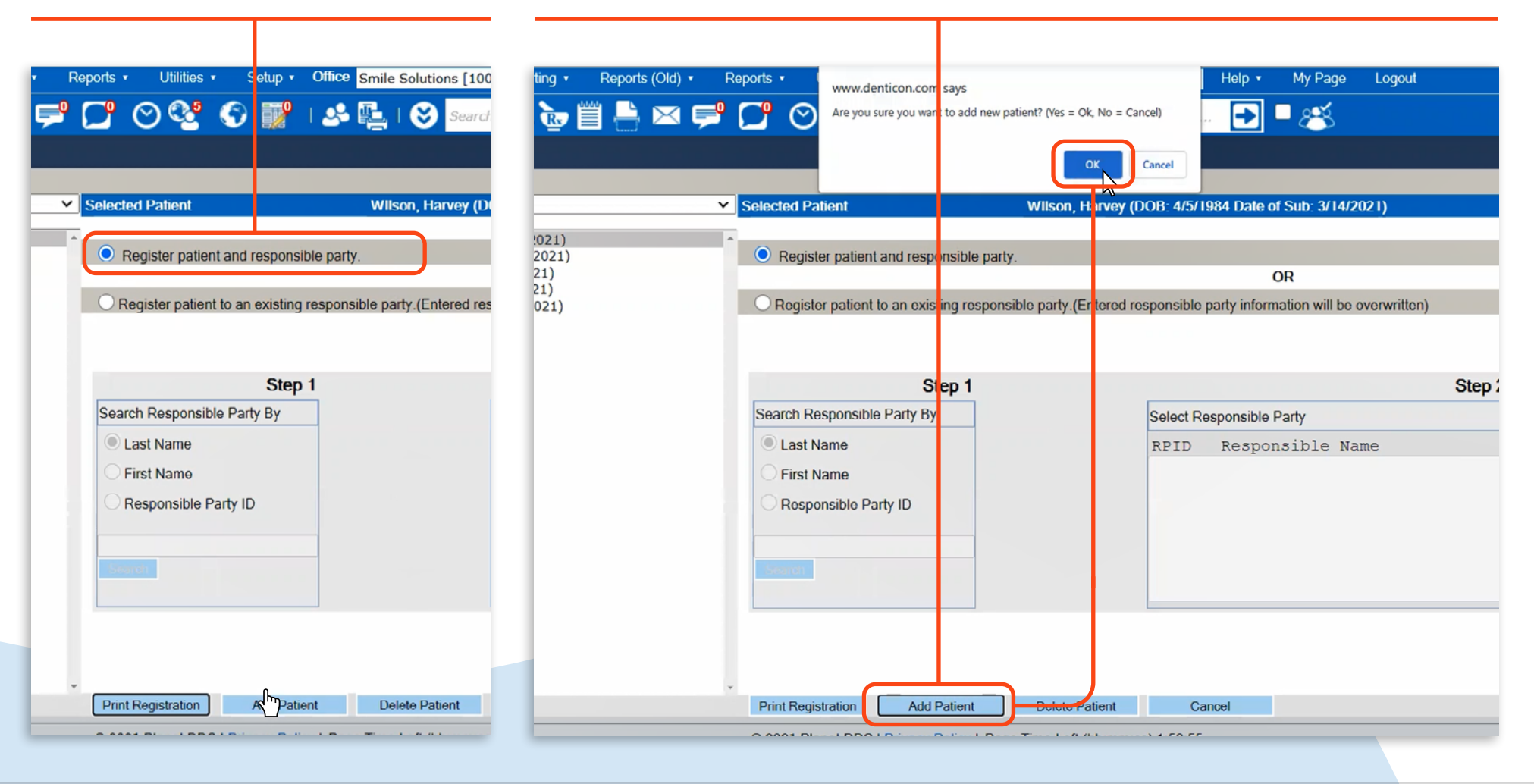

# Step 6

Complete any outstanding information in the 'Add Patient Information' screen, then click **Responsible Party** to continue.

**Note:** Most of the fields will be pre-populated from the information provided by the patient during their online registration.

# Step 7

Complete any outstanding information in the 'Responsible Party Payment/Billing Information' screen, then click **Primary Dental Insurance**.

| 🗏 🏠 🎉 📝 📈                      | T 🖾 🕰 🍄 📴 🛙      | i 🗄 🖂 🚔 🚺 C                | े 🗟 🤅        | i 🎆 i 😪 🎼 i              | Search Patie          |              |        |             |               | • Onice s       | mile Solutions   | s[100]         | - Neip       | му Ра     | ge Lo   |
|--------------------------------|------------------|----------------------------|--------------|--------------------------|-----------------------|--------------|--------|-------------|---------------|-----------------|------------------|----------------|--------------|-----------|---------|
| lep 1 : Add Patient Informatio | 1                |                            |              |                          |                       |              |        | S 😍         | (2) III       | . 🤌 🛙           | 🗄   🚫 🤋          | Search Patie   | nt           | 🗖 🗖 🖉     |         |
| ersonal Information Ortho      | Patient          |                            |              |                          |                       |              |        |             |               |                 |                  |                |              |           |         |
| irth Date *                    | 4/5/1984 36      | Last, First *              | WIlson       | , Harvey                 |                       |              |        |             |               |                 |                  |                |              |           |         |
| dditional Details              |                  |                            |              |                          | Rel. to Resp*         |              |        |             |               |                 |                  |                |              |           | Se      |
| le, Nickname                   | ~                | Check Patient              |              |                          | Chart #               |              |        |             |               |                 |                  |                |              |           |         |
| dress*                         | 9641 Main Street |                            |              |                          | SSN                   |              |        |             |               |                 |                  |                |              |           | -       |
|                                |                  |                            |              |                          | Home #                |              |        |             |               |                 |                  |                |              |           | Resp.   |
| ty, St Zip*                    | Firestone Park   | CA 🗸 90001                 |              |                          | Cell #                |              |        |             |               |                 | 🗹 Send Si        | atements       |              |           | O CA    |
| nail                           |                  |                            |              |                          | Student               |              |        |             |               |                 | No Ema           | il Statement   |              |           | O CC    |
| arital Status                  | Married ¥        | Sex*                       | Male         | ~                        | School Name           |              | _      |             |               |                 |                  | Oplington      |              |           | ODI     |
| ealth Care Guardian Name       |                  | Health Care Guardian Phone |              |                          | Emergency Conta       |              | _      |             |               |                 | Send to          | Collection     |              |           |         |
| tient Status                   |                  | Coverage Type*             |              |                          | Office                | 001          |        |             |               |                 | 🛃 Apply F        | inance Char    | ge           |           | SSN     |
| Active                         |                  | No Coverage                |              |                          | Fee Schedule 🕄        |              |        |             |               |                 | Home #           |                | 666-777      | -5555     | Work    |
| Assign Benefits to Patien      | <b>i</b>         | Primary Dental             |              |                          | Pref. Provider*       |              |        |             |               |                 |                  |                |              |           |         |
| HIPAA Agreement                |                  | Secondary Dental           |              |                          | Pref. Hygienist       | <b>JO</b> 36 |        |             |               |                 | Cell #           |                | 666-777      | -5556     | Drive I |
| No Correspondence              |                  | Primary Medical            |              |                          | Defend Track          | X Male       |        | ~           |               |                 | Coll Agency      |                |              |           |         |
| No Auto Email                  |                  | Secondary Medical          | _            |                          | Referral Type*        |              |        |             |               |                 | Responsibl       | e for followin | ng Patent    | S         |         |
| No Auto SMS                    | 1                | My Preferred Appointment   | imes Edit    |                          | Referred By           |              |        |             |               |                 |                  | DationtMa      | -            |           | 000     |
| Add Patient to Quick-Fill      | _151             |                            |              |                          | Referred To           |              |        |             |               |                 | Wilson Ha        |                | ine          | 36        | ige     |
| nicity                         | ×                |                            |              |                          | Ref. To Date          |              |        |             |               |                 | THISON, HO       |                |              |           |         |
| tient Notes                    |                  | Date Stamp                 |              | Allowed 1000 characte    | ws HIPAA Informatic   |              |        |             |               |                 | <i>1</i> 1       |                |              |           |         |
|                                |                  |                            |              |                          |                       |              |        |             |               |                 |                  |                |              |           |         |
|                                |                  |                            |              |                          |                       |              |        |             | Inse          | rt Date Stamp   | Responsibl       | e Party Note   | 95           |           |         |
|                                |                  |                            |              | Remaining 1000 characte  | 975                   |              |        |             |               |                 |                  |                |              |           |         |
| arting Balances                | 0                | 0                          | 0            | 0                        |                       |              |        |             |               |                 |                  |                |              |           |         |
| Current                        | Over 30          | Over 60                    | Over 90      | Over 12                  | .0                    |              |        |             |               |                 |                  |                |              |           |         |
|                                |                  |                            | Responsit    | le Party >>              | Canoel                |              | Can    | cel         |               | << Patient Info | ormation         | Primary        | / Dental Ins | urance >> |         |
|                                |                  | © 2021 P                   | anet DDS   P | IVACY Policy   Page Time | Left (hh:mm:ss) 1:59: |              | @ 2021 | Planet DD   | S I Privacy P | olicy I Page    | Time Left (bb)   | nm:ss) 1:50    | 56           |           |         |
|                                |                  |                            |              |                          |                       |              | 02021  | i lanet DD. | I THURSY FO   | und i rage      | Time Len (IIII I | 33) 1.38       |              |           |         |

# Step 8

If the patient provided dental insurance information during their online registration, the system may be able to find a match. Choose the correct plan and then click **Select**.

**Note:** To verify the insurance plan, you can view it in more detail by clicking on the **hyperlinked Insurance Plan ID** in the first column of the pop-up screen.

### Step 9

The insurance plan information will pre-populate on screen. If necessary, update the 'Deductible Information' or 'Maximum Information' before clicking **Add Medical Information** to continue.

| ry Dental Plan   |                                  |                                                | Search Pa                        |                                |                       |          | ation          | Principal Financ     | cial            | Employer Mr    | ame      |
|------------------|----------------------------------|------------------------------------------------|----------------------------------|--------------------------------|-----------------------|----------|----------------|----------------------|-----------------|----------------|----------|
| Primary insura   | ance carrier and employer name o | entered while registration                     | Dringing Cinemain                | Conclusion Name                | Drinting Coluti       |          | insurance Name | Findparrinand        | adi             | Спроуегиа      | IIIe     |
| Group No/Nar     | Dian Information                 | Insurance Name                                 | Principal Financial              | Employer Name                  | Printing Soluti       | ions     |                | Plan ID*             | 111             |                | Anni.    |
| nning with       | Please select a plan             |                                                |                                  |                                | elect Close           |          |                | Maximum Information  |                 |                |          |
| rinting Mar      | We have found following plans f  | or your search 'Printing Solutions' on 'Empl   | pyer Name'.                      | Note: Press F2 to view insurer | ee plan details ition |          | \$25.00        | Individual Max       | \$1.50          | 0.00           | Ind      |
| mplover Name     |                                  |                                                |                                  | ٩٢                             | Prev 1 Next »         |          | \$20.00        | manuada max.         | 01,00           |                | In       |
| I Insurance Plan | Ins Flat to Group #              | Carrier to Carrier Name<br>PDINCIDAL EINANCIAL | Employer Name A Created          | Modified                       |                       |          | \$25.00        | Individual Rem.      | \$1.50          | 00             | De       |
| Search           | 111 2000-600                     | 1114 GROUP/LIF                                 | Printing Solutions 3/14/2021 PDI | DS4363 3/14/2021 PDD           | S4363                 |          | \$25.00        |                      | \$1,500         |                | N        |
|                  |                                  |                                                |                                  |                                | Cost                  | T I      | \$50.00        | Family Max           | \$99.99         | 0.00           | S        |
|                  |                                  |                                                |                                  |                                |                       |          |                | runn) max            |                 |                | l        |
| Tune             |                                  |                                                |                                  |                                | (anth)                |          | \$50.00        | Family Rem.          | \$99,999        | .00            |          |
| туре             |                                  |                                                |                                  |                                | ionur)                |          |                |                      |                 |                |          |
|                  |                                  |                                                |                                  |                                |                       |          | Select from I  | st                   | ~               |                |          |
|                  |                                  |                                                |                                  |                                |                       |          | WIlson         | , Harvey             |                 |                |          |
|                  |                                  |                                                |                                  |                                |                       | -        | 9641 Main St   | reet                 |                 |                |          |
|                  |                                  |                                                |                                  |                                |                       | 4/5/1984 |                |                      |                 |                |          |
|                  |                                  |                                                |                                  |                                |                       | Married  | Firestone Par  | K CA 🗸 900           | 01              |                |          |
|                  |                                  |                                                |                                  |                                |                       | Male     | 666-777-555    | 5                    |                 |                |          |
|                  |                                  |                                                |                                  |                                | ate                   |          | Self           | ~                    |                 |                | 4        |
|                  |                                  |                                                |                                  |                                |                       | 7894dskj |                |                      |                 | -0             |          |
|                  |                                  |                                                |                                  |                                |                       |          |                |                      |                 | _              |          |
|                  |                                  |                                                |                                  |                                |                       |          |                |                      |                 |                |          |
|                  |                                  |                                                |                                  |                                |                       |          | cel            | << Responsible Party | Add Medical     | Information >> | <u>ה</u> |
|                  |                                  |                                                |                                  |                                |                       |          |                | a responsible Party  | 7 Idd Wrodrodri | mormduon       | -        |

# Step 10

Information from Medical Alerts and Medical and Dental Questionnaires completed by the patient during their online registration will pre-populate the 'Medical Information' screen. Click **Add Recall Information** to continue.

### Step 11

If known, enter the dates that the patient is due for their next appointment, then click **Finish**.

| nsactions                                                   | Setup • Office Smile Solutions        | 100] - Help • My Page Logout             | Chaning Repons (Old) * Rep            | ons • Ounies |
|-------------------------------------------------------------|---------------------------------------|------------------------------------------|---------------------------------------|--------------|
| ▏ঊ ♣ ♣ 늘 ▤ 틈 ◙ 루 [] ⊙ 않                                     | S 🕎 I 🕹 🖳 I 🛇 🔤                       | arch Patient 💽 🗏 🌉                       | - 🎝 📴 💾 🖂 🚅 (                         | ] 🛇 😵        |
|                                                             | Medical Alerts                        |                                          | Dates                                 |              |
|                                                             | Dantal Overtiensaire                  |                                          | Schedule Appt                         | First Visi   |
|                                                             | Dental Questionnaire                  |                                          | Recall Due Date                       | Sched, Dt    |
|                                                             | Medical Questionnaire                 |                                          |                                       |              |
|                                                             |                                       | Jeffrey Wilson                           |                                       |              |
|                                                             |                                       | 9995551111                               |                                       |              |
| to patient                                                  |                                       | Father                                   |                                       |              |
|                                                             |                                       |                                          |                                       |              |
|                                                             |                                       |                                          |                                       |              |
|                                                             |                                       |                                          |                                       |              |
|                                                             |                                       |                                          |                                       | TC           |
| oyer Name                                                   |                                       |                                          |                                       |              |
| riber Name                                                  |                                       |                                          |                                       |              |
| riber ID #                                                  |                                       |                                          |                                       |              |
| riber Birthdate                                             |                                       |                                          |                                       |              |
|                                                             |                                       | Dr. Lee                                  |                                       |              |
|                                                             |                                       | 777-777-7777                             |                                       |              |
| Physician ?                                                 |                                       | No v                                     |                                       |              |
| g treated ?                                                 |                                       |                                          | imary Dental Insurance                | inish        |
| s, operation or been hospitalized within the past 5 years ? |                                       | No V                                     |                                       |              |
|                                                             |                                       |                                          | y   Page Time Left (hh:mm:ss) 1:59:59 |              |
| Cancel <<                                                   | Primary Dental Insurance Add R        | call Information >> No to all med aterts |                                       |              |
| © 2021 Planet DDS                                           | Privacy Policy   Page Time Left (hh:m | n:ss) 1.59.51                            |                                       |              |
|                                                             |                                       |                                          |                                       |              |

| Schedu     | ler Patient     | • Tran   | sactions | Charting                 | J •        | Reports       | (Old) • Re      | ports • | . Utilit   | ies 🔹     | Setup   | • Off    | ce Smile S         |
|------------|-----------------|----------|----------|--------------------------|------------|---------------|-----------------|---------|------------|-----------|---------|----------|--------------------|
| ▥ 솕        | <b>\$</b> , ₽   | 1 1      | 🅎 🖞      | × 4 2                    | <b>*</b> ) | <b>R</b>      | 占 🖂 Ģ           | 9 (     | <b>"</b> 6 | ) 🔮       | 6       | <b>1</b> | । 🤒 🖣              |
| Patient C  | Overview        |          |          |                          |            |               |                 |         |            |           |         |          |                    |
| Patient In | nformation 🞬    |          |          |                          |            |               |                 |         | Patien     | t ID : 11 | 5       | Edit     |                    |
| Nickname   | е               |          |          |                          |            |               | Home Office     |         | Smile Sol  | utions    |         |          |                    |
| Wilson, H  | larvey          |          |          |                          |            |               | Chart #         |         |            |           |         |          |                    |
| 9641 Mai   | in Street       |          |          |                          |            |               | First Visit     |         |            |           |         |          |                    |
| Firestone  | Park, CA 9000   | )1       |          |                          |            |               | Last Visit      |         |            |           |         |          |                    |
|            |                 |          |          |                          |            |               | Fee Schedule    | 0       |            |           |         |          | Destal             |
| (H) : 666- | -777-5555       |          |          |                          |            |               | Provider        |         | Lopez, Ca  | arlos DD  | S       |          | Dental             |
| (C) : 666- | -777-5556       |          |          |                          |            |               | Hygienist       |         |            |           |         |          | 0                  |
| (W): 461-  | 274-5219        |          |          |                          |            |               | Referral Type   | e i     | Internet-V | Vebsite   |         |          | Carrier            |
| Birth Date | e               |          | 4/5/198  | 84                       |            |               | Referred By     |         |            |           |         |          | Group #<br>Carrier |
| Age / Sex  | ge / Sex 36 / M |          |          |                          |            |               | Referred To     |         |            |           |         |          | Subscril           |
| Patient T  | уре             |          |          |                          |            |               | Last Perio Ch   | art     |            |           |         |          | Relation           |
| Patient N  | lote            |          |          |                          |            |               |                 |         |            |           |         |          | Ind. Max           |
| (3/14/2021 | 11:34 PM PT)    |          | Bronch   | itis, Hay Feve           | er<br>     |               |                 | -       |            |           |         |          | Individu           |
| Question   | nnaire          |          | Additio  | nal Comment              | s: Ta      | king Over t   | he Counter Hay  | Feve    | r Medicali | ions.     |         |          | ind. Dec           |
| Recalls    | 1               |          |          |                          |            |               |                 |         |            |           | Edit    | Recall   | Account            |
| Code       | Interval        | RecallDa | ate      | Reason                   |            |               |                 |         | Sch Date   |           | Sch T   | ime      | Patient            |
| D0120      | 6 M + 1D        |          |          | Periodic Ora             | l Eva      | aluation      |                 |         |            |           |         |          | ▲ Wilson,          |
| D0210      | 3 Y + 1D        |          |          | Intraoral - Co<br>Images | omple      | ete Series (  | Of Radiographic |         |            |           |         |          | •                  |
| Appointm   | ients           |          |          |                          |            |               |                 | A       | rchived Ap | opt       | New     | Appt     | Billing            |
| Date       | Time            | •        | Office   | Operator                 | у          | Status        |                 | Prdr    |            | Len       | Use     | r        |                    |
| No record  | ds to display.  |          |          |                          |            |               |                 |         |            |           |         |          | Account            |
|            |                 |          |          |                          |            |               |                 |         |            |           |         |          | Wilson,            |
|            |                 |          |          |                          |            |               |                 |         |            |           |         |          |                    |
|            |                 |          |          |                          |            |               |                 |         |            |           |         |          | Est. Insi          |
| Regular F  | Payment Plan    | Agreemen | t        |                          |            |               |                 |         | Detail     |           | View Or | tho Plan | Last Pot           |
| Amount F   | in.             | Next P   | er Amt   |                          | Rei        | m. Total An   | nt              |         |            |           |         |          | Last Sta           |
| AIIII DOWI |                 | Next D   | ale      |                          | Rei        | iii. # Of Pay |                 |         |            |           |         |          | Last Std           |

# The patient has now been successfully registered.

The Patient Overview screen will show all their details.

Note: Online Patient Registration forms are automatically saved to the Patient Notes area in Denticon.

# Add a Dependent from Online New Patient Registrations

### Step 1

Click the Online New Registered Patients icon in the toolbar.

# Step 2

Select the new patient you wish to add from the 'Online Patients' screen.

Register patient and responsible par

O Register patient to an existing respon

Step 1

 $\mathbf{b}$ 

| Reports (Old) 🔹              | Reports •                                                       | Utilit es • Setup             | Office Smile                                                                                | Colutions [100]                                                      | Cohertular                                                                                                 |                                                                                                    |                                                                                                    |                                                                                                    |                                                                                                    |                                                                                                    |                                                                                                 |                                                                                                    |
|------------------------------|-----------------------------------------------------------------|-------------------------------|---------------------------------------------------------------------------------------------|----------------------------------------------------------------------|----------------------------------------------------------------------------------------------------|----------------------------------------------------------------------------------------------------|----------------------------------------------------------------------------------------------------|----------------------------------------------------------------------------------------------------|----------------------------------------------------------------------------------------------------|----------------------------------------------------------------------------------------------------|-------------------------------------------------------------------------------------------------|----------------------------------------------------------------------------------------------------|
| " 븜 🖂 루                      |                                                                 |                               |                                                                                             | solutions [100]                                                      | Scheduler                                                                                                  | Patient • T                                                                                                    | Transactions •                                                                                                    | Charting •                                                                                                    | Reports (Old) •                                                                                                    | Reports •                                                                                            | Utilities •                                                                                     | Setup                                                                                                    |
|                              |                                                                 | 01 🖓 👘                        | ) 🕵 🖳                                                                                       | 🛞 Search Pa                                                          | 🔲 🍙 🔔                                                                                                    | \$. 🕸 🕅 1                                                                                                    | 🗑 🖾 🖣                                                                                                    | 🗳 🖢 🕯                                                                                                    | ij 💾 🖂 🖻                                                                                                    | । 🖸 🖓                                                                                                | ୬ 🔮 (                                                                                           | S 📝                                                                                                    |
|                              |                                                                 |                               |                                                                                             |                                                                      | Add Patient                                                                                                |                                                                                                    |                                                                                                    |                                                                                                    |                                                                                                    |                                                                                                    |                                                                                                 |                                                                                                    |
|                              |                                                                 |                               |                                                                                             |                                                                      | Online Patients                                                                                            | ts                                                                                                    |                                                                                                    |                                                                                                    |                                                                                                    |                                                                                                    |                                                                                                 |                                                                                                    |
|                              |                                                                 |                               |                                                                                             |                                                                      | View by:                                                                                                   | Oldest Submiss o                                                                                                    | on Date                                                                                                    |                                                                                                    |                                                                                                    | ✓ Selected                                                                                           | Patient                                                                                         |                                                                                                    |
| st Name<br>st Name<br>ckname | 000                                                             | Medicaid ID<br>Chart #<br>SSN | 000                                                                                         | Birth Date<br>Home Phone<br>Cell Phone                               | Wilson, Wanda<br>Case, Carrie (E<br>Ball, Crystal (D<br>Pines, Forrest (                                   | a (DOB: 8/21/19)<br>DOB: 7/13/1900<br>DOB: 1/17/1996<br>(DOB: 9/22/199)                                                                                                    | 987 Date of Sub:<br>Date of Sub: 3/<br>Date of Sub: 3/<br>99 Date of Sub: 3                                                            | 3/14/2021)<br>14/2021)<br>14/2021)<br>3/14/2021)                                                                                                    |                                                                                                    | Reg                                                                                                  | jister patient :                                                                                | and respor                                                                                                    |
| tient Type                   | 0                                                               | Email                         | 0                                                                                           | Work Phone                                                           |                                                                                                    |                                                                                                    |                                                                                                    |                                                                                                    |                                                                                                    | Cheg                                                                                                 | ister patient t                                                                                 | o an existi                                                                                                    |
| xt                           |                                                                 |                               |                                                                                             |                                                                      |                                                                                                    |                                                                                                    |                                                                                                    |                                                                                                    |                                                                                                    |                                                                                                    |                                                                                                 |                                                                                                    |
| ent Last Name:               |                                                                 |                               |                                                                                             |                                                                      |                                                                                                    |                                                                                                    |                                                                                                    |                                                                                                    |                                                                                                    |                                                                                                    |                                                                                                 | Ste                                                                                                    |
|                              |                                                                 |                               |                                                                                             |                                                                      |                                                                                                    |                                                                                                    |                                                                                                    |                                                                                                    |                                                                                                    | Search                                                                                               | Responsible                                                                                     | Party By                                                                                                    |
|                              |                                                                 |                               |                                                                                             |                                                                      |                                                                                                    |                                                                                                    |                                                                                                    |                                                                                                    |                                                                                                    | • Las                                                                                                | t Name                                                                                          |                                                                                                    |
|                              |                                                                 |                               |                                                                                             |                                                                      |                                                                                                    |                                                                                                    |                                                                                                    |                                                                                                    |                                                                                                    | O Firs                                                                                               | st Name                                                                                         |                                                                                                    |
|                              |                                                                 |                               |                                                                                             |                                                                      |                                                                                                    |                                                                                                    |                                                                                                    |                                                                                                    |                                                                                                    | Res                                                                                                  | sponsible Par                                                                                   | rty ID                                                                                                    |
|                              |                                                                 |                               |                                                                                             |                                                                      |                                                                                                    |                                                                                                    |                                                                                                    |                                                                                                    |                                                                                                    | Scent                                                                                                |                                                                                                 |                                                                                                    |
|                              |                                                                 |                               |                                                                                             |                                                                      |                                                                                                    |                                                                                                    |                                                                                                    |                                                                                                    |                                                                                                    | Ţ                                                                                                    |                                                                                                 |                                                                                                    |
|                              | it Name<br>it Name<br>kname<br>ient Type<br>dt<br>nt Last Name: | t Name                        | t Name Medicaid ID<br>it Name Chart #<br>kname SSN<br>ient Type Email<br>t<br>nt Last Name: | t Name Medicaid ID  t Name Chart # SSN ient Type Email t tLast Name: | t Name Medicaid ID Birth Date<br>t Name SSN Gell Phone<br>ient Type Email Work Phone<br>t<br>nt Last Name: | t Name       Medicaid ID       Birth Date         it Name       Chart #       Home Phone         kname       SSN       Cell Phone         ient Type       Email       Work Phone         t       Image: Image: | t Name Medicaid ID Birth Date<br>t Name Chart # Home Phone<br>kname SSN Cell Phone<br>ient Type Email Work Phone<br>t<br>nt Last Name: | t Name       Medicaid ID       Bith Date         it Name       Chart #       Home Phone         kname       SSN       Cell Phone         ient Type       Email       Work Phone         t       It Last Name:       State | t Name Medicaid ID Birth Date<br>t Name Chart # Home Phone<br>kname SSN Cell Phone<br>t t t t t t t t t t t t t t t t t t t | t Name Medicaid ID Birth Date<br>t Name Chart # Home Phone<br>kname SSN Cell Phone<br>t t Last Name: | t Name Medicaid ID   it Name Chart #   Home Phone   kname SSN   Cell Phone   et   nt Last Name: | It Name Medicaid ID   It Name Chart #   Chart # Home Phone   kname SSN   Cell Phone   th   th Last Name:     Search Responsible     It Last Name:     Search Responsible     It last Name:     It last Name: |

# Step 3

Click **Print Registration** to check who the patient has identified as the guarantor (responsible party) for their account.

| s ▼ Charting ▼ Reports (Ol        | ld) ▼ Reports ▼ Utilities ▼ Setup ▼ Office Smile Solutions [                                                                                                    | 100] 🔹       | Smile Solutions                                        |                                |                      |                            |                      |      |
|-----------------------------------|----------------------------------------------------------------------------------------------------|--------------|--------------------------------------------------------|--------------------------------|----------------------|----------------------------|----------------------|------|
| º4 º7 🐨 🗏 🚍 🗠                     | \[         \begin{aligned}         & \begin{aligned}         & | arch Patieni | 3990 Westerly Place Suit                               | e 200                          |                      |                            |                      |      |
|                                   |                                                                                                    |              | Newport Beach, CA 9266<br>Ph # : 8008615098<br>Fax # : | 0                              |                      |                            |                      |      |
|                                   | Selected Patient Wilson, Harvey                                                                                                    | (DOB: 4/5/   | PATIENT PERSON                                         | AL INFOI MATION                |                      |                            |                      |      |
| C.L. 2/(4/2024)                   |                                                                                                    |              | Title                                                  | Nickname                       | Birth Date           | 04/05/1984                 | Age                  | 36   |
| f Sub: 3/14/2021)                 | Register patient and responsible party.                                                                                                    |              | Last, First                                            | Wilson, Harvey                 | Marital Status       | Married                    | Sex                  | Mal  |
| ub: 3/14/2021)                    |                                                                                                    |              | Address                                                | 9641 Main Street               | Home #               | 6667775555                 | Work #               | 461  |
| ub: 3/14/2021)<br>Sub: 3/14/2021) | O Register patient to an existing responsible party (Entered                                                                                                    | responsible  | City, State, Zip                                       | Firestone Park CA 90001        | Cell #               | 6667775556                 | Drive Lic            |      |
| 540. 5, 14, 2021                  |                                                                                                    | rosponsion   | Email                                                  |                                | Emergency<br>Contact | Jeffrey Wilson -<br>Father | Emergency<br>Phone # | 999  |
|                                   | Step 1                                                                                                    |              | Health Care<br>Guardian Name                           |                                | Student              | No                         | SSN                  |      |
|                                   | Search Responsible Party By                                                                                                    | Select F     | Health Care<br>Guardian Phone<br>#                     |                                | Referral Type        | Internet-Website           | Referred By          | Goo  |
|                                   | Last Name                                                                                                    | RPID         |                                                        |                                | School Name          |                            |                      | -    |
|                                   | O First Name                                                                                                    |              | PERSON RESPONS                                         | SIBLE/GUARANTOR FOR PAYING BIL | LS                   |                            |                      |      |
|                                   | C Responsible Party ID                                                                                                    |              | Title                                                  | Nickname                       | Birth Date           | 04/05/1984                 | Age                  | 36   |
|                                   |                                                                                                    |              | Last, First                                            | Wilson, Harvey                 | Marital Status       | Married                    | Sex                  | Male |
|                                   |                                                                                                    |              | Address                                                | 9641 Main Street               | Home #               | 6667775555                 | Work #               | 4612 |
|                                   |                                                                                                    |              | City, State, Zip                                       | Firestone Park CA 90001        | Cell #               | 6667775556                 | Drive Lic            |      |
|                                   |                                                                                                    |              | Email                                                  |                                | SSN                  |                            |                      |      |
|                                   |                                                                                                    |              | DO YOU HAVE PR                                         | IMARY DENTAL INSURANCE?        | DO YOU HAVE          | SECONDARY DEN              | TAL INSURANCE?       | ?    |
|                                   |                                                                                                    |              | Group No/Name                                          | 2000-600                       | Group No/Nam         | e                          |                      |      |
|                                   | ·                                                                                                    |              | Insurance Name                                         | Principal Financial            | Insurance Name       | •                          |                      |      |
|                                   | Print Registration Add Patient Delete Patient                                                                                                    | (            | Phone #                                                | 8002474695                     | Phone #              |                            |                      |      |
|                                   | © 2021 Planet DDS I Privacy Policy   Page Time Left /bh:mm                                                                                                    | uss) 1:59:1  | Employer Name                                          | Printing Solutions             | Employer Name        | 2                          |                      |      |
|                                   |                                                                                                    | 1.00/ 1.00.1 | Subscriber Last, Fire                                  | st Wilson, Harvey              | Subscriber Last      | First ,                    |                      |      |
|                                   |                                                                                                    |              | Subscriber Address                                     | 9641 Main Street               | Subscriber Add       | ress                       |                      |      |
|                                   |                                                                                                    |              | City, State, Zip                                       | Firestone Park, CA, 90001      | City, State, Zip     |                            |                      |      |
|                                   |                                                                                                    |              | Relationship to                                        | Blath Bata                     | Relationship to      |                            | Black Back           |      |

## Step 4

On the 'Online Patients' screen, select **Register patient to an existing responsible party**.

# Step 5

In the 'Search Responsible Party By' field, enter the last name, first name, or responsible party ID into the text entry field, then click **Search**.

| Scheduler Patient • Transactions • Charting • Reports (Old) • Re                                                                                                    | eports • Utilities • Setup • Office Smile Solutions [10                                                   | 0] 👻 Help 🔹 My Page 🛛 Logout                           |
|----------------------------------------------------------------------------------------------------|----------------------------------------------------------------------------------------------------|--------------------------------------------------------|
| ▦Ѧጷฺ⅌ᅢᅢᅢ╙₄₄ѐ╚║┡ᢁ╒╝                                                                                                    | 🖵 😋 🕸 🜍 📰   🕹 🏪   😂 scarc                                                                                 | h Patient 🔁 🗖 🚝                                        |
| Add Patient                                                                                                    |                                                                                                    |                                                        |
| Online Patients                                                                                                    |                                                                                                    |                                                        |
| iew by: Oldest Submission Date 🗸                                                                                                    | Selected Fatient Wilson, Wanda (D                                                                         | OOB: 8/21/1987 Date of Sub: 3/14/2021)                 |
| - Carrie (DOB: 9/17/1987 Date of Sub: 3/14/2021)<br>Sall, Crystal (DOB: 1/17/1996 Date of Sub: 3/14/2021)<br>Vines, Forrest (DOB: 9/22/1999 Date of Sub: 3/14/2021) | Register patient and responsible party.     Register patient to an existing responsible party.(Entered re | OR<br>sponsible party information will be overwritten) |
|                                                                                                    | Step 1                                                                                                    | Step 2                                                 |
|                                                                                                    | Search Responsible Party By                                                                               | Select Responsible Party                               |
|                                                                                                    | Last Name     First Name     Responsible Party ID                                                         | RPID Responsible Name                                  |
|                                                                                                    | Search                                                                                                    |                                                        |
| ~                                                                                                    |                                                                                                    |                                                        |
|                                                                                                    | Print Registration Add Patient Delete Patient                                                             | Cannel                                                 |
|                                                                                                    |                                                                                                    |                                                        |

# Step 6

Under 'Select Responsible Party' select the relevant account for the dependent to be linked with.

| Wilson, Wanda (D      | DOB: 8/21/1987 Date of Sub: 3/ 14/2021)                                   |
|-----------------------|---------------------------------------------------------------------------|
| ble party.(Entered re | OR<br>esponsible party information will be overwritten)                   |
|                       | Select Responsible Party<br>RPID Responsible Name<br>112 - WIlson, Harvey |
| Delete Patient        | Cancel<br>is) 1:58:47                                                     |

# Step 7

Click **Add Patient** and then click **OK** in the pop-up window to confirm.

| eports (Old) 🔹 | Reports • I                                                       | www.denticon.com says<br>Are you sure you want to add new                                                                                                    | v patient? (Ves = Ok, No             | = Cancel)                | Help • My Page                                 |
|----------------|-------------------------------------------------------------------|----------------------------------------------------------------------------------------------------|--------------------------------------|--------------------------|------------------------------------------------|
|                | Selected Pat                                                      | ient<br>r patient and responsible                                                                                                    | Wilson, W and<br>]ty.                | la (DOB: 8/21/19         | 087 Date of Sub: 3/<br>OR                      |
|                | Register                                                          | patient to an existing respo                                                                                                    | nsible party.(Er ter                 | ed responsible pa        | arty information will t                        |
|                | Search Res<br>Last Na<br>First Na<br>Respon<br>Wilson,h<br>Search | Step 1<br>sponsible Party By<br>ame<br>ame<br>isible Party ID                                                                                                    |                                      | Select Res<br>RPID       | ponsible Party<br>Responsible<br>WIlson, Harve |
|                | © 2021 Plar                                                       | Add Patient het DDS   Privacy Policy   Privacy Policy   P | Delete Patien<br>age Time Left (hh.n | t Cano<br>nm:ss) 1:58:40 | cel                                            |

# Step 8

Complete any outstanding information in the 'Add Patient Information' screen, then click **Primary Dental Insurance** to continue.

**Note:** Denticon anticipates the dependent will have the same preferred provider as the responsible party, however this can be changed if necessary.

# Step 9

Close the dental insurance pop-up window, and under the 'Search Insurance Plan' section, select **Account Plans** from the 'Search In' field to find any insurance plans already associated with the dependent's account, then click **Search**.

| 1/1097 33      | Last First                            | Wilson     | Wanda |                   |                        |
|----------------|---------------------------------------|------------|-------|-------------------|------------------------|
|                |                                       | THISON     |       | Rel. to Resp*     | Please Select V        |
| ~              | Check Patient                         |            |       | Chart #           |                        |
| 41 Main Street |                                       |            |       | SSN               |                        |
|                |                                       |            |       | Home #            | 666-777-5555           |
| estone Park    | CA ¥ 90001                            |            |       | Cell #            | 666-777-5557           |
|                |                                       |            |       | Student           | No Y                   |
| rried 🗸        | Sex*                                  | Female     | ~     | School Name       |                        |
|                | Health Care Guardian Phone            |            |       | Emergency Contact | Wilma Jones - Mother   |
|                | Coverage Type*                        |            |       | Office            |                        |
|                | No Coverage                           |            |       | Fee Schedule 🕄    | Please Select          |
|                | Primary Dental                        |            |       | Pref. Provider*   | LOPEZC : Lopez, Carlos |
|                | Secondary Dental                      |            |       | Pref. Hygienist   | None                   |
|                | Primary Medical     Secondary Medical |            |       | Referral Type*    | Internet-Website       |
|                | My Preferred Appointment              | Times Edit |       | Referred By       |                        |
|                |                                       |            |       | Referred To       | Please Select          |
| ~              |                                       |            |       | Ref. To Date      |                        |
|                |                                       |            |       |                   |                        |

| Scheduler P      |                               |                     | Reports (Old) * Rep   |  |  |  |
|------------------|-------------------------------|---------------------|-----------------------|--|--|--|
| 🏼 🏠 🕵            | 🗊 🏋 🕷 🖧                       | 🗳 を 🗒               | 븜 🖂 ≓ (               |  |  |  |
| Add New Membe    | r :: Step 2 : Add Primary Der | tal Plan            |                       |  |  |  |
|                  | Primary insurance c           | arrier & employer i | name entered while re |  |  |  |
| Carach Income    | Group No/Name                 | 200                 | 0-600                 |  |  |  |
| Search Insurance | Plan                          | Plan Ir             | formation             |  |  |  |
| Search by b      | eginning with                 | Group No.*          |                       |  |  |  |
| Search Text      | Printing Solutions            | Ded                 | uctible Information — |  |  |  |
| Search For       | Employer Name 🗸               |                     |                       |  |  |  |
| Search In        | Account Plans 🗸               | Indi                | vidual Ded.           |  |  |  |
|                  | Search                        |                     |                       |  |  |  |
| Carrier          | <u> </u>                      | Indi                | vidual Rem.           |  |  |  |
|                  |                               |                     |                       |  |  |  |
|                  |                               | Fan                 | nily Ded.             |  |  |  |
| Payer ID         | Туре                          |                     |                       |  |  |  |
| Phone            |                               | Fam                 | nily Rem.             |  |  |  |
| Group #          |                               |                     |                       |  |  |  |
| Employer         |                               | Subsc               | riber Information     |  |  |  |
|                  |                               | Memb                | er Subscriber         |  |  |  |
|                  |                               | Last F              | iret*                 |  |  |  |

# Step 10

Click the plan that is relevant to the patient, then click **Select**.

| P   🕹 [      | Principal Financial G | roup                  | Employer Name      |           | P       | rii |
|--------------|-----------------------|-----------------------|--------------------|-----------|---------|-----|
| -            |                       |                       | (                  | Select    | Close   | 1   |
| loyer Name'. |                       | Note: Pr              | ess F2 to view ins | // Prev I | details | Þ   |
| oyer Name 🔺  | Subscriber Name       | Created               | Modified           |           | Delete  | 1   |
| ng Sol(hinns | Wilson, Harvey        | 3/14/2021<br>PDDS4363 |                    |           | Del     | ŀ   |

# Step 11

In the 'Subscriber Information' section, use the 'Patient Relation to Subscriber' dropdown to ensure the correct option is selected for the dependent, then click **Add Medical Information**.

| 2000-600         |                | Insurance Name | P             | rincipal Financi | ial Group | Employer Nar           | me Printing S           | Solu |  |
|------------------|----------------|----------------|---------------|------------------|-----------|------------------------|-------------------------|------|--|
| Plan Information | 1              |                |               |                  |           |                        |                         |      |  |
| Group No.*       | 2000-600       |                | Plan ID*      |                  | 111       |                        | Anni. Date Exp          |      |  |
| Deductible In    | formation ——   |                | Maximur       | n Information-   |           |                        | Ortho Max Information - |      |  |
| Individual De    | 4              | \$25.00        | Individua     | al Max           | \$1.50    | 0.00                   | Individual Max.         |      |  |
| individual De    | J.             | 920.00         | marviada      | ar Max.          | 01,00     |                        | Individual Rem.         |      |  |
| Individual Dam   |                | \$25.00        | Individur     | Dom              | ¢1.50     | 00                     | Dentical Share Of Cost- |      |  |
|                  |                | \$25.00        | individua     | ar ritem.        | \$1,500   | .00                    | Month / Year            |      |  |
| Family Dad       |                | \$50.00        | Eamily N      | lav              | \$99.90   | 00                     | Share                   |      |  |
| Family Dec.      |                | \$55.00        |               |                  |           | Unused (current month) |                         |      |  |
| Family Rem. \$50 |                | \$50.00        | Family F      | Rem.             | \$99,999  | .00                    |                         | _    |  |
| Subscriber Infor | mation         |                |               |                  |           |                        |                         |      |  |
| Member Subscr    | iber           | Select fr      | om list       |                  | ~         |                        |                         |      |  |
| Last, First*     |                | WIlson         |               | , Harvey         |           |                        | Birth Date*             |      |  |
| Address*         |                | 9641 Ma        | in Street     |                  |           |                        | Marital Status          |      |  |
|                  |                |                |               |                  |           |                        | Sex                     |      |  |
| City, St, Zip*   |                | Firestone      | e Park        | CA 🗸 9000        | 01        |                        | Plan Effective Date     |      |  |
| Phone            |                | 666-777        | -5555         | 1                |           |                        | SubID*                  |      |  |
| Patient Relation | to Subscriber* | Spouse         | $\overline{}$ | J                |           |                        |                         |      |  |
|                  |                | <u> </u>       |               |                  |           |                        |                         |      |  |

# Step 12

During their online registration, the patient would have completed Medical Alerts and Medical and Dental Questionnaires, which will pre-populate the 'Medical Information' screen. Click **Add Recall Information** to continue.

# Step 13

Update the patient's recall Information, then click **Finish**.

| ons     Charting   Reports (Old)   Reports   Utilities | Setup • Offic Smile Solutions [100         | ✓ Help    ✓ My Page Logout                                                                                                    | Unaning 🔨 Reports (Old) 👻 Rep         | ons 🔹 Utilities |
|--------------------------------------------------------|--------------------------------------------|----------------------------------------------------------------------------------------------------|---------------------------------------|-----------------|
| 4 4 1 = = = = □ ⊙ 3 (                                  | 🕽 🎬   🕹 🖳   ờ Search                       | Reference and a constraint of the constraint of the constraint of | - 🖧 🍺 🗒 📇 🖂 ≓ (                       | " © 😵           |
|                                                        | Medical Alerts                             |                                                                                                    | Dates                                 |                 |
|                                                        | Dental Questionnaire                       |                                                                                                    | Schedule Appt                         | First Vis       |
|                                                        | bonnan quostionniano                       |                                                                                                    | Recall Due Date                       | Sched, Dt       |
|                                                        | Medical Questionnaire                      |                                                                                                    |                                       |                 |
|                                                        |                                            | Wilma Jones                                                                                                    |                                       |                 |
|                                                        |                                            | 777-666-5555                                                                                                    |                                       |                 |
| ent                                                    |                                            | Mother                                                                                                    |                                       |                 |
|                                                        |                                            |                                                                                                    |                                       |                 |
|                                                        |                                            |                                                                                                    |                                       |                 |
|                                                        |                                            |                                                                                                    |                                       |                 |
|                                                        |                                            |                                                                                                    |                                       |                 |
|                                                        |                                            |                                                                                                    |                                       |                 |
| ame                                                    |                                            |                                                                                                    |                                       |                 |
| Name                                                   |                                            |                                                                                                    |                                       |                 |
| D#<br>Birthdata                                        |                                            |                                                                                                    |                                       |                 |
| 51010010                                               |                                            |                                                                                                    |                                       |                 |
|                                                        |                                            | Dr. Lee                                                                                                    |                                       |                 |
|                                                        |                                            | 777-777-7777                                                                                                    |                                       |                 |
| ician ?                                                |                                            | No v                                                                                                    |                                       |                 |
| ted ?                                                  |                                            |                                                                                                    | imary Dental Insurance                | nish            |
| ration or been hospitalized within the past 5 years ?  |                                            | No                                                                                                    |                                       |                 |
|                                                        |                                            |                                                                                                    | y   Page Time Left (hh:mm:ss) 1:59:59 |                 |
| Cancel << P                                            | rimary Dental Insurance Add Recall         | nformation >> No to all med alerts                                                                                                    |                                       |                 |
| © 2021 Planet DDS                                      | Privacy Policy   Page Time Left (hh:mm:ss) | 1:59:54                                                                                                    |                                       |                 |
|                                                        |                                            |                                                                                                    |                                       |                 |

| Scheduler                    | Patient             | <ul> <li>Trans</li> </ul> | sactions | <ul> <li>Cha</li> </ul> | arting •    | r (                        | Reports                        | (Old) 🔹          | Rep     | orts 🔹 | Utilitie                | s •     | Setup •   | Office | Smile    |
|------------------------------|---------------------|---------------------------|----------|-------------------------|-------------|----------------------------|--------------------------------|------------------|---------|--------|-------------------------|---------|-----------|--------|----------|
| ■ 合.                         | \$ 📝                | 1 1                       | <b>1</b> | nin 🕹                   | 4           | R                          |                                | <u>-</u> >       | 4 루     | 9      | °⊘                      | C.      | 9         | 2      | 28       |
| Patient Ove                  | erview              |                           |          |                         |             |                            |                                |                  |         |        |                         |         |           |        |          |
| Patient Info                 | ormation 🞬          |                           |          |                         |             |                            |                                |                  |         |        | Patient                 | ID : 11 | 6 E       | dit    |          |
| Nickname                     |                     |                           |          |                         |             |                            |                                | Home (           | Office  | Sn     | nil <mark>e Solu</mark> | tions   |           |        | Ī.       |
| Wilson, Wa                   | nda                 |                           |          |                         |             |                            |                                | Chart #          | ŧ       |        |                         |         |           |        |          |
| 9641 Main Street             |                     |                           |          |                         |             |                            |                                | First Vi         | sit     |        |                         |         |           |        |          |
| Firestone Park, CA 90001     |                     |                           |          |                         |             |                            |                                | Last Vis         | sit     |        |                         |         |           |        |          |
|                              |                     |                           |          |                         |             |                            |                                | Fee Sc           | hedule  | 0      |                         |         |           |        | Dented   |
| (H) : 666-777-5555           |                     |                           |          |                         |             | Provider Lopez, Carlos DDS |                                |                  |         |        |                         | Dental  |           |        |          |
| (C) : 666-777-5557           |                     |                           |          |                         |             |                            |                                | Hygienist        |         |        |                         |         | 0         |        |          |
| (W):                         |                     |                           |          |                         |             |                            | Referral Type Internet-Website |                  |         |        |                         | Carrier |           |        |          |
| Birth Date 8/21/1987         |                     |                           |          |                         | Referred By |                            |                                |                  |         |        | Group                   |         |           |        |          |
| Age / Sex 33 / F             |                     |                           |          |                         | Referred To |                            |                                |                  |         |        | Subsci                  |         |           |        |          |
| Patient Typ                  | e                   |                           |          |                         |             |                            |                                | Last Perio Chart |         |        |                         |         | Relatic   |        |          |
| Patient Not                  | e                   |                           |          |                         |             |                            |                                |                  |         |        |                         |         |           |        | Individ  |
| Medical Ale<br>(3/14/2021 11 | erts:<br>:38 PM PT) |                           | Aspirir  | 1                       |             |                            |                                |                  |         |        |                         |         |           |        | Individ  |
| Questionna                   | aire                |                           |          |                         |             |                            |                                |                  |         |        |                         |         |           |        | Ind. De  |
| Recalls 🚦                    |                     |                           |          |                         |             |                            |                                |                  |         |        |                         |         | Edit Re   | call   | Accou    |
| Code                         | Interval            | RecallDa                  | ite      | Reason                  |             |                            |                                |                  |         |        | h Date                  |         | Sch Tim   | e      | Patien   |
| D0120                        | 6 M + 1D            |                           |          | Periodic                | Oral E      | Evalua                     | ation                          |                  |         |        |                         |         |           | -      | Wilson   |
| D0210                        | 3 Y + 1D            |                           |          | Intraoral<br>Images     | - Com       | plete                      | Series                         | Of Radio         | graphic |        |                         |         |           |        | Wilson   |
| Appointmen                   | nts                 |                           |          |                         |             |                            |                                |                  |         | Arch   | ived App                | t       | New A     | ppt    | Billing  |
| Date                         | Time                | e                         | Office   | Oper                    | ratory      | 5                          | Status                         |                  |         | Prdr   |                         | Len     | User      |        |          |
| No records                   | to display.         |                           |          |                         |             |                            |                                |                  |         |        |                         |         |           |        | Accou    |
|                              |                     |                           |          |                         |             |                            |                                |                  |         |        |                         |         |           |        | Wilson   |
|                              |                     |                           |          |                         |             |                            |                                |                  |         |        |                         |         |           |        | Wilson   |
|                              |                     |                           |          |                         |             |                            |                                |                  |         |        |                         |         |           |        | Est. In: |
| <b>Regular</b> Pa            | yment Plan          | Agreement                 | t        |                         |             |                            |                                |                  |         | D      | etail                   |         | View Orth | o Plan | Last In: |
| Amount Fin                   |                     | Next P                    | er Amt   |                         | F           | Rem.                       | Total A                        | mt               |         |        |                         |         |           |        | Last Pa  |
| Amt Down Next Date           |                     |                           |          |                         |             | Rem. # Of Pay              |                                |                  |         |        |                         | Last St |           |        |          |

The dependent has now been successfully registered.

The Patient Overview screen will show all their details.

© 2021 Planet DDS I Privacy Policy I Page Time